## GUIDE utilisateurs

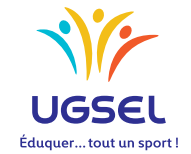

TERRITOIRES

COMITÉS

P.E.P.S ÉTABLISSEMENTS

## Manuel d'utilisation : PEPS intervenants en Association Sportive

L'application UGSELNET a été créée pour permettre de gérer les établissements adhérents et tous leurs élèves et, particulièrement, les élèves licenciés membres des associations sportives, conformément aux statuts votés l'an passé.

Pour obtenir les licences sportives de vos élèves, il est nécessaire de répertorier, parmi la liste de vos élèves, ceux qui participent à l'Association Sportive.

Pour établir une licence, il faut que celle-ci soit demandée par l'intervenant en AS, validée par le chef d'établissement président d'AS (il n'aura plus à la signer). Sa validation atteste la production d'un certificat médical de non contre indication à la pratique du sport scolaire en compétitions. Le comité confirmera ensuite.

Cette procédure vous est expliquée ci-dessous.

1. Pour vous connectez, rendez-vous à l'adresse <u>http://ugselnet.org</u> (aussi accessible via le site de Ugsel Nationale

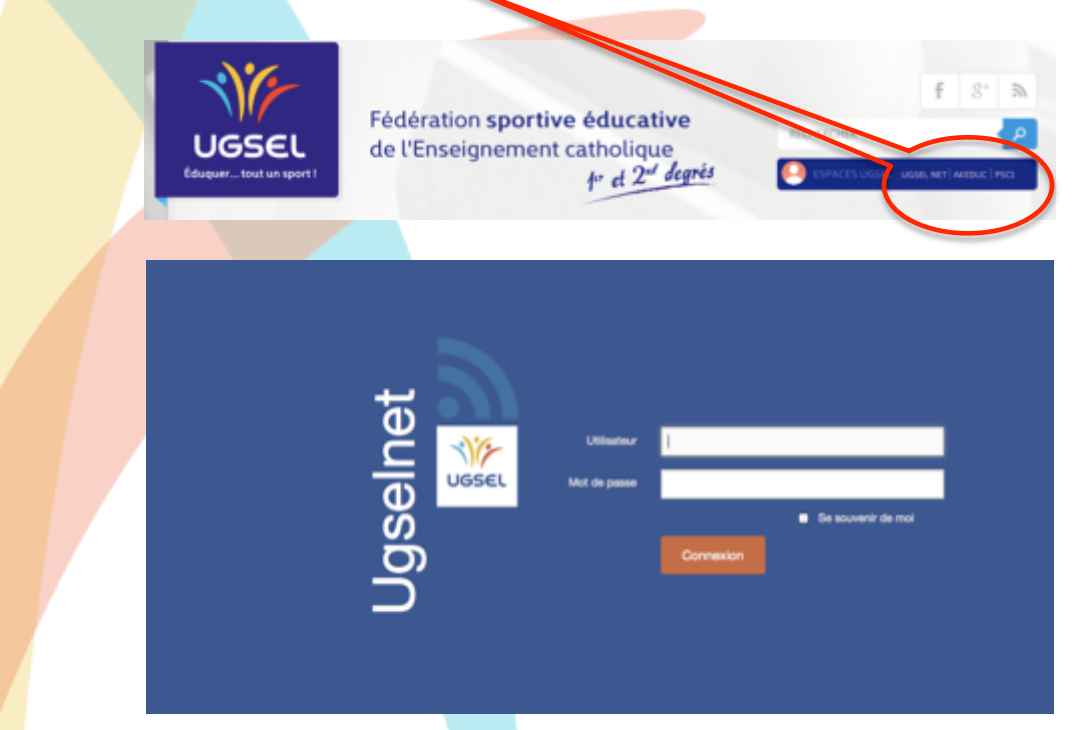

Votre identifiant est l'adresse mail renseignée par votre chef d'établissement.

Pour récupérer votre mot de passe, vous devez utiliser la procédure "Mot de passe oublié". Un mail vous est envoyé sur cette adresse comprenant un lien.

Attention : il se peut que le mail arrive dans vos SPAM.

Cliquez sur celui-ci.

Vous êtes alors invité à créer votre mot de passe.

2. Vous arrivez ensuite sur la page de votre Association Sportive. Celle-ci vous propose deux espaces : Elèves – Licenciés

| lnei | <u>)</u>                              |  |
|------|---------------------------------------|--|
| Ise  | Association Sportive : LG-TOUR SAINTE |  |
| 1    |                                       |  |
|      | Tableau de L'or 1                     |  |

3. Cliquez sur « Elèves » pour retrouver l'ensemble de ceux-ci.

L'ensemble des données que vous retrouvez sur l'application provient du fichier « élèves » transmis par votre établissement vers GABRIEL (base de données générale de l'Enseignement Catholique).

C'est pourquoi, dans un premier temps, vous devez vérifier que les dates de naissances, sexe et codes divisions sont bien renseignés.

Si ce n'est pas le cas, vous devez demander à l'établissement de modifier ces données puis de renvoyer le fichier « élèves » vers Gabriel selon la procédure utilisée pour le peuplement.

**ATTENTION** : Toutes les modifications de ces données sont obligatoirement faites grâce à cette procédure. **Seuls** les établissements peuvent modifier les données transmises à Gabriel.

|                                                                                                |                                                |                                                   |                                                                                                    |                                                                              |                                                                                                    | 601306                                      | allo reugeenet.org                                                                         |   |
|------------------------------------------------------------------------------------------------|------------------------------------------------|---------------------------------------------------|----------------------------------------------------------------------------------------------------|------------------------------------------------------------------------------|----------------------------------------------------------------------------------------------------|---------------------------------------------|--------------------------------------------------------------------------------------------|---|
| Association Spo                                                                                | ortive : LG-TOUR SAINT                         | c i                                               |                                                                                                    |                                                                              |                                                                                                    |                                             |                                                                                            |   |
| 485<br>Elitres                                                                                 | <b>¥</b><br>Licencide                          |                                                   |                                                                                                    |                                                                              |                                                                                                    |                                             |                                                                                            |   |
| usen /<br>Eleves                                                                               |                                                |                                                   |                                                                                                    |                                                                              |                                                                                                    |                                             |                                                                                            | _ |
| Numer                                                                                          |                                                |                                                   |                                                                                                    |                                                                              |                                                                                                    |                                             |                                                                                            |   |
|                                                                                                | Nom                                            | Prenom Usuel                                      | Date de Naiss.                                                                                                    | Sex Etablissement                                                            | Ville etab.                                                                                                    | Code Division                               | Modifié le                                                                                 |   |
| <ul> <li>34739596532</li> </ul>                                                                | Nom                                            | Prenom Usuel<br>MICKAEL                           | Date de Naiss. 20-06-1996                                                                                                    | G LG-TOUR SAINTE                                                             | Ville etab.<br>MARSEILLE 14ÊME ARRONDISSEMENT                                                                                                    | Code Division                               | Modifié le<br>19-01-2015 01:58                                                             |   |
| <ul> <li>34739596532</li> <li>44679596192</li> </ul>                                           | Nom<br>CHAMPAIN<br>BERNABE                     | Prenom Usuel<br>MICKAEL<br>SABRE                  | Date de Naiss.<br>20-08-1998<br>22-01 1999                                                                                                 | Sov Etablissement<br>G LG-TOUR SAINTE<br>F LG-TOUR SAINTE                    | Ville etab.<br>MARSEILLE 14ÈME ARRONDISSEMENT<br>MARSEILLE 14ÈME ARRONDISSEMENT                                                                     | Code Division<br>28<br>28                   | Modifié le<br>19-01-2015 01:58<br>19-01-2015 01:58                                         |   |
| <ul> <li>34739596532</li> <li>44679595192</li> <li>57349156938</li> </ul>                      | Nom<br>CHAMPAIN<br>BERNABE<br>NELLES           | Prenom Usuel<br>MICKAEL<br>SABRU<br>EVSA          | Date de Naiss.           20-08-1998           22-01-1998           04-01-1999                                                              | G LG-TOUR SAINTE<br>F LG-TOUR SAINTE<br>F LG-TOUR SAINTE                     | Ville etab.<br>MARSEILLE 14ÊME ARRONDISSEMENT<br>MARSEILLE 14ÊME ARRONDISSEMENT<br>MARSEILLE 14ÊME ARRONDISSEMENT                                   | Code Division<br>28<br>28<br>28             | Modifié le<br>19-01-2015 01:58<br>19-01-2015 01:58<br>19-01-2015 01:58                     |   |
| <ul> <li>34739596532</li> <li>44679595192</li> <li>57349156938</li> <li>74234291688</li> </ul> | Nom<br>CHAMPAIN<br>BERNABE<br>NELLES<br>AZEMON | Prenom Usuel<br>MICKAEL<br>SABRI<br>EXSA<br>LLIMI | Date de Naiss.           20-08-1998         1           22-01-1999         1           04-01-1999         1           09-09-1999         1 | G LG-TOUR SAINTE<br>F LG-TOUR SAINTE<br>F LG-TOUR SAINTE<br>G LG-TOUR SAINTE | Ville etab.<br>MARSEILLE 14ÊME ARRONDISSEMENT<br>MARSEILLE 14ÊME ARRONDISSEMENT<br>MARSEILLE 14ÊME ARRONDISSEMENT<br>MARSEILLE 14ÊME ARRONDISSEMENT | Code Division<br>28<br>28<br>28<br>2A<br>28 | Modifié le<br>19-01-2015 01:58<br>19-01-2015 01:58<br>19-01-2015 01:58<br>19-01-2015 01:58 |   |

Vous retrouvez ici plusieurs informations.

Significations des onglets :

- « Licences Actives » = Licences validées.
- « Demande de Licences Comité » = Demandes validées par le président d'AS.
- « **Proposition de Licence AS** » = Demandes non validées par le président d'AS.
- « Sans Licence » = Nombre d'élèves de l'établissement non licenciés.

Sur cette page, la fonction "Filtres" vous offre diverses possibilités afin de trouver puis de sélectionner vos élèves.

|     | 48.         | *             |                |                   |          |               |                                   |                   |   |
|-----|-------------|---------------|----------------|-------------------|----------|---------------|-----------------------------------|-------------------|---|
|     | Elèves L    | icenciés      |                |                   |          |               |                                   |                   |   |
| -   |             |               |                |                   |          |               |                                   |                   |   |
| Ele | Ves         | Lawrence Ar   | fives (23) Dec | nandes De Licence | e Comite |               | De Lawrence As ID                 |                   |   |
|     |             |               |                | Partie de         |          |               |                                   |                   |   |
| 0   | Numec       | Nom           | Usuel          | Naiss.            | Sexe     | Etablissement | Ville etab.                       | Vitres            |   |
| 0   | 73849533242 | RICHERT       | KM-ANNA        | 02-11-1999        | F        | SAINTE        | ARRONDISSEMENT                    | Contient          |   |
| 0   | 28964174289 | BERTOLINI     | LUCA           | 02-06-2000        | 6        | TOUR SAINTE   | MARSEILLE 14ÈME<br>ARRONDISSEMENT |                   |   |
| ٥   | 44118871971 | BECOMF        | MLOUD          | 11-10-2003        | G        | TOUR SAINTE   | MARSEILLE 14ÊME<br>ARRONDISSEMENT | Numec up          |   |
| 0   | 64224835134 | ALI           | FAYSSOIL       | 12-02-2000        | 0        | TOUR SAINTE   | MARSEILLE 14ÈME<br>ARRONDISSEMENT | Contient          | • |
| 0   | 55923513331 | BESSON        | AMANDINE       | 16-01-2002        | ٢        | TOUR SAINTE   | MARSEILLE 14ÈME<br>ARRONDISSEMENT |                   |   |
| 0   | 92285997992 | BERTOLINI     | ANTHONY        | 21-02-2002        | G        | TOUR SAINTE   | MARSEILLE 14ÈME<br>ARRONDISSEMENT | Code division     |   |
| 0   | 21756146532 | TORRENTINO    | GIOVANNI       | 21-06-2003        | a        | TOUR SAINTE   | MARSEILLE 14ÈME<br>ARRONDISSEMENT | Contient          |   |
| 0   | 81953883958 | BOSC          | ESTHER         | 09-02-1999        | ٢        | TOUR SAINTE   | MARSEILLE 14ÈME<br>ARRONDISSEMENT |                   |   |
| 0   | 47525523648 | BELABBAS      | IDRIS          | 15-11-2003        | G        | TOUR SAINTE   | MARSEILLE 14ÈME<br>ARRONDISSEMENT | Date creation     |   |
| 0   | 79738115217 | MENDIL.       | SHAANA         | 10-11-2003        | F        | TOUR SAINTE   | MARSEILLE 14ÈME<br>ARRONDISSEMENT |                   |   |
| 0   | 95667776918 | верревна      | BELMA          | 25-08-2001        | ٢        | TOUR SAINTE   | MARGEILLE 14ÈME<br>ARRONDISSEMENT |                   |   |
| 0   | 18842492273 | AMOUCHE       | DYLAN          | 24-01-2000        | G        | TOUR SAINTE   | MARSEILLE 14ÈME<br>ARRONDISSEMENT | Date intervention |   |
| 0   | 74568445698 | ALLIK         | MELYSSA        | 16-06-2003        | F        | TOUR SAINTE   | MARSEILLE 14ÈME<br>ARRONDISSEMENT |                   |   |
| 0   | 69434975974 | AMROUN        | LIZA           | 30-11-2000        | F        | TOUR SAINTE   | MARSEILLE 14ÊME<br>ARRONDISSEMENT |                   |   |
| ۵   | 88728273319 | BARA          | SOFIA          | 09-06-2002        | F        | TOUR SAINTE   | MARSELLE 14ÈME<br>ARRONDISSEMENT  | Nom               |   |
| •   | 98541943152 | ADOUD         | DJENAH         | 19-05-2003        | a        | TOUR SAINTE   | MARSELLE 14ÈME<br>ARRONDISSEMENT  | Consent           |   |
| 0   | 79762683575 | AGARRAT       | LAETITIA       | 29-10-2001        | F        | TOUR SAINTE   | MARSEILLE 14ÈME<br>ARRONDISSEMENT | and the second    |   |
| 0   | 88969325833 | SAMSON        | MAVERICK       | 21-09-2003        | G        | TOUR SAINTE   | MARSEILLE 14ÈME<br>ARRONDISSEMENT | Contient          |   |
| 0   | 19267525132 | AHAMADA       | ZAYHD          | 16-08-2003        | G        | TOUR SAINTE   | MARSEILLE 14ÈME<br>ARRONDISSEMENT |                   |   |
| 0   | 41518886891 | BENDI-HADJI   | RYAN           | 15-10-2003        | G        | TOUR SAINTE   | MARSEILLE 14ÈME<br>ARRONDISSEMENT | Date naissance    |   |
| •   | 73526735384 | BEN EL KILANI | RUSHDY         | 22-07-2002        | 8        | TOUR SAINTE   | MARSEILLE 14ÊME<br>ARRONDISSEMENT |                   |   |
| 0   | 44712427938 | AMROUCH       | SAMR           | 11-12-1999        | 6        | TOUR SAINTE   | MARSEILLE 14ÈME<br>ARRONDISSEMENT |                   |   |
| 0   | 82522738173 | ARFAOUI       | SABAR          | 09-10-2002        | G        | TOUR SAINTE   | MARSEILLE 14ÊME<br>ARRONDISSEMENT |                   |   |

4. Pour effectuer une proposition de licence au président de l'AS :

Vous devez sélectionner les élèves participants à l'Association Sportive.

| SC     | Association Bp                                                                                                    | portive AINT MICHEL                                        |                                                       |                                                      |                      |                                                          |                                                                        |                  |                                                                                 |  |
|--------|----------------------------------------------------------------------------------------------------|------------------------------------------------------------|-------------------------------------------------------|------------------------------------------------------|----------------------|----------------------------------------------------------|------------------------------------------------------------------------|------------------|---------------------------------------------------------------------------------|--|
| S<br>S | Alla<br>Diven U                                                                                                    | 1-                                                         |                                                       |                                                      |                      |                                                          |                                                                        |                  |                                                                                 |  |
| EIG/   | ves                                                                                                    |                                                            |                                                       |                                                      |                      |                                                          |                                                                        |                  |                                                                                 |  |
| •      | Actions (7 al ans                                                                                                    | Licences Actives                                           | () Demandes (                                         | De Lloences Comits                                   | 0                    | Propositions De Lice                                     | rces As (2) Bans Liberce                                               | -                |                                                                                 |  |
| •      |                                                                                                    | Litences Actives (                                         | 0 Demendes 1<br>Prenom<br>Usuel                       | De Licences Comite<br>Date de<br>Naïss.              | Sexe                 | Propositione De Lice<br>Etablissement                    | vite stab.                                                             | Code<br>Division | Modifié le                                                                      |  |
|        | North Contractions                                                                                                    | Nom PMOR                                                   | Prenom<br>Usuel<br>JOSÉPHINE                          | De Litences Domin<br>Date de<br>Naiss.<br>14-06-1995 | 69 (1)<br>5eese<br>7 | Propositions De Lice<br>Etablissement<br>SANT<br>MICHEL  | Ville etab.<br>CHÁTEAU-GONTER                                          | Code<br>Division | Modfié le<br>04-12-2014<br>06:20                                                |  |
|        | Actions of Features<br>Records<br>Sectors<br>2007/250053<br>BECRASSA05                                                                                                    | Litences Actives (<br>Nom<br>PIMOR<br>JEANROY              | Demandes I<br>Prenom<br>Usuel<br>JOSÉPHINE<br>ANAELLE | Date de<br>Naise.<br>14-06-1995<br>04-05-1996        | Seea<br>F<br>F       | Etablissement<br>SANT<br>MOHEL<br>SANT<br>MOHEL          | Ville etab.<br>Orikitzau-gonitizik<br>Orikitzau-gonitizik              | Code<br>Division | Modifié le<br>04-12-2014<br>06:29<br>07-11-2014<br>05:27                        |  |
|        | Actors 2 - 1 - 10<br>Actors 2 - 1 - 10<br>Actor<br>Actor<br>2 - 10<br>2 - 10<br>2 | Lizences Actives a<br>Nom<br>PIMOR<br>JEANROY<br>PRODHOMME | Prenom<br>Usuel<br>JOSÉPHINE<br>ANAELLE<br>ROMARIO    | Date de<br>Naiss.<br>14-05-1995<br>04-05-1996        | Sexe<br>F<br>G       | Etablissement<br>MCHEL<br>SANT<br>MCHEL<br>SANT<br>MCHEL | Vile etab.<br>Orkitzau goniter<br>Orkitzau goniter<br>Orkitzau goniter | Code<br>Division | Mudifiá is<br>04-12-2014<br>06:27<br>07-11-2014<br>06:27<br>24-11-2014<br>10:12 |  |

puis cliquer sur "Actions groupées".

| De  |                                                                                                    |                                                   |                                                                       |                                                                                     |                  |                                                                                   |                                                                                     |                  |                                                                                                    |
|-----|----------------------------------------------------------------------------------------------------|---------------------------------------------------|-----------------------------------------------------------------------|-------------------------------------------------------------------------------------|------------------|-----------------------------------------------------------------------------------|-------------------------------------------------------------------------------------|------------------|----------------------------------------------------------------------------------------------------|
| Ise | Association S                                                                                            | portive TAINT MICHEL                              |                                                                       |                                                                                     |                  |                                                                                   |                                                                                     |                  |                                                                                                    |
| ñ   | 44                                                                                                    | M                                                 |                                                                       |                                                                                     |                  |                                                                                   |                                                                                     |                  |                                                                                                    |
|     | Dives                                                                                                    | cer sin                                           |                                                                       |                                                                                     |                  |                                                                                   |                                                                                     |                  |                                                                                                    |
|     |                                                                                                    |                                                   |                                                                       |                                                                                     |                  |                                                                                   |                                                                                     |                  |                                                                                                    |
|     |                                                                                                    |                                                   |                                                                       |                                                                                     |                  |                                                                                   |                                                                                     |                  |                                                                                                    |
|     | UVUS /                                                                                                   |                                                   |                                                                       |                                                                                     |                  |                                                                                   |                                                                                     |                  |                                                                                                    |
|     |                                                                                                    |                                                   |                                                                       |                                                                                     |                  |                                                                                   |                                                                                     |                  |                                                                                                    |
|     | Actions grouples                                                                                         | Litences Actives (                                |                                                                       |                                                                                     |                  |                                                                                   |                                                                                     |                  |                                                                                                    |
|     | Actions grouples<br>Demander Licence                                                                     | Literces Actives                                  | (1) Demandes                                                          | De Lloences Comite                                                                  | -6               | Propositions De Lice                                                              | rrom As (1) - Sans Libero                                                           | 200              |                                                                                                    |
|     | Actions grouples<br>Demander Licence<br>Numec                                                            |                                                   | Prenom<br>Usuel                                                       | De Licences Comits<br>Date de<br>Naiss.                                             | 5em              | Propositions De Lice                                                              | voe As (1) Bans Licence<br>Ville state.                                             | Code<br>Division | Modfié le                                                                                              |
|     | Actors groupdes<br>Demander Licence<br>Numee<br>34885729053                                              | PIMOR                                             | Prenom<br>Usuel<br>JOSÉPHINE                                          | Date de<br>Naiss.<br>14-05-1995                                                     | Sexe<br>f        | Etablissement<br>SANT<br>MCHEL                                                    | Ville etab.<br>OHĀTEAU-GONTER                                                       | Cede<br>Division | Modflé le<br>04-12-2014<br>06:20                                                                       |
|     | Actions grouples<br>Demander Licence<br>Numec<br>34685729653<br>96298455495                              | PINOR<br>JEANROY                                  | R Denandes<br>Prenom<br>Usuel<br>JOSÉPHINE<br>ANAELLE                 | Date de<br>Naliss.<br>14-05-1995<br>04-05-1996                                      | Sexe<br>F<br>F   | Etablissement<br>SANT<br>MCHEL<br>SANT<br>MCHEL                                   | Ville etab.<br>CHĀTEAU-GONTER<br>CHĀTEAU-GONTER                                     | Code<br>Diriston | Mudfié le<br>04-13-2014<br>06:27<br>07-11-2014<br>06:27                                                |
|     | Actors groupes<br>Damander Licence<br>Numes<br>34685729653<br>96298455495<br>37768380548                 | PINOR<br>JEANROY<br>PRODHOMME                     | R Denandes<br>Prenom<br>JOSÉPHINE<br>ANAELLE<br>ROMARIO               | De Loences Comb<br>Date de<br>Naise.<br>14-05-1995<br>04-05-1996<br>18-05-1998      | 5<br>F<br>F<br>Q | Etablissement<br>MiCHEL<br>SANT<br>MCHEL<br>SANT<br>MCHEL                         | Ville etab.<br>OrkTEAU-GONTER<br>OrkTEAU-GONTER<br>OrkTEAU-GONTER                   | Code<br>Division | Mudfid Is<br>04-13-2014<br>0520<br>07-11-2014<br>0527<br>24-11-2014<br>10:12                           |
|     | Actors grouples<br>Demander Licence<br>Numee<br>34685729653<br>96298455495<br>37768383548<br>96799457395 | PINOR<br>JEANROY<br>PRODHOMME<br>RVACENEIRA BARBA | R Denandes<br>Usuef<br>JOSÉPHINE<br>ANAELLE<br>ROMARISC<br>MARIA JOSE | De Loerces Contro<br>Naiss.<br>14-05-1995<br>04-05-1996<br>18-05-1998<br>23-12-1988 | 5                | Etablissement<br>SANT<br>MCHEL<br>SANT<br>MCHEL<br>SANT<br>MCHEL<br>SANT<br>MCHEL | Ville etab.<br>OHĀTEAU-GONTER<br>OHĀTEAU-GONTER<br>OHĀTEAU-GONTER<br>OHĀTEAU-GONTER | Code<br>Division | Modifié le<br>04-13-2014<br>05:20<br>07-11-2014<br>05:27<br>24-11-2014<br>10:12<br>05-10-2014<br>05:05 |

Votre chef d'établissement doit alors valider ces propositions pour les soumettre au comité qui confirmera à son tour, afin que vous puissiez les recevoir directement dans l'établissement.

Le suivi de ces procédures de validation est visible grâce aux informations indiquées sur les onglets oranges.

Le numéro de licence des élèves apparaîtra une fois la validation du président d'AS faite. Vous retrouverez l'ensemble des élèves licenciés dans l'application U-Sport qui vous permettra de les inscrire en compétition.

Merci de votre engagement au service des jeunes et de votre contribution au bon fonctionnement de l'Ugsel.